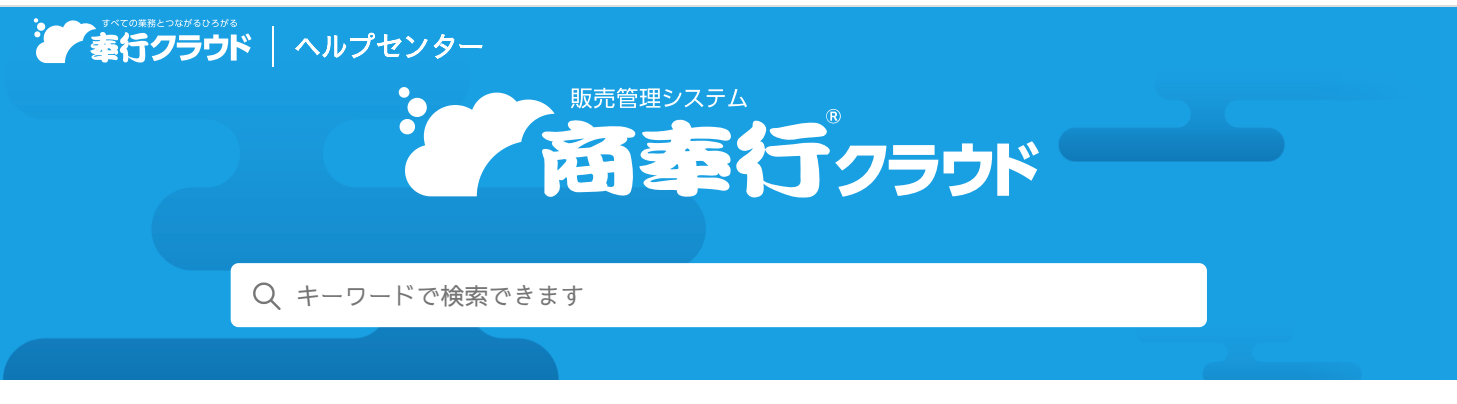

🖶 ヘルプを印刷

奉行クラウド ヘルプセンター > 商奉行クラウド > リリースノート

# 2023/10/13 (予定) 機能追加

電子帳簿保存法対応の強化 他8件

# トピック

- 管理帳票
  - 電子帳簿保存法対応の強化
- 規程
  - 補助科目の一括登録・一括修正に対応
  - 『勘定奉行クラウド』のマスターの複写機能を追加 ( 勘定奉行
- 奉行連携
  - 『勘定奉行クラウド』の「貸借別の摘要」に対応 ( 勘定奉行
- 請求管理電子化クラウド (請求管理電子化)
  - 納品書のPDFとの自動連携に対応
  - 見積書のPDFのWeb公開・メール配信に対応 Sシステム 奉行V ERP
- その他
  - ツールメニューのデザイン変更
  - ツールメニューをクイックメニューに追加したい
  - メニューマップを前回の展開状態で表示

## 管理帳票

#### 電子帳簿保存法対応の強化

伝票履歴の各メニューで追加・訂正・削除の内容を確認できるようになりました。 これに伴い、得意先元帳が「優良な電子帳簿」の法的要件に対応しました。

追加メニュー

[販売管理 - 管理帳票 - 売上伝票履歴] メニュー [債務管理 - 管理帳票 - 債権伝票履歴] メニュー [債務管理 - 管理帳票 - 入金伝票履歴] メニュー

# 規程

補助科目の一括登録・一括修正に対応

独自形式のファイル(Excelファイル)を登録画面にドラッグ&ドロップして一括登録ができるようになりました。 また、リスト上での直接修正や名称などの一部の一括修正ができるようになりました。 詳細は、目的から探す「マスターを一括で登録・修正する」をご参照ください。

#### 対応メニュー

[法人情報 - 規程 - 販売管理補助科目] メニュー

### 『勘定奉行クラウド』のマスターの複写機能を追加

『勘定奉行クラウド』のマスターを複写して当サービスのマスターを登録できるようになりました。
『勘定奉行クラウド』を導入済みの環境に、後から当サービスを導入した場合に便利です。
複写する手順は、各メニューの「メニューから探す」の記事をご参照ください。

#### 対応メニュー

[法人情報 - 規程 - 販売管理補助科目] メニュー
[法人情報 - 部門 - 部門] メニュー
[法人情報 - プロジェクト - プロジェクト] メニュー
[法人情報 - プロジェクト - 工程/工種] メニュー (『債権奉行クラウド』または『債務奉行クラウド』をご利用の場合)
[取引先管理 - 得意先 - 得意先] メニュー

## 奉行連携

## 『勘定奉行クラウド』の「貸借別の摘要」に対応

『勘定奉行クラウド』の「貸借別の摘要」が使用「する」の場合に、連携元の伝票の摘要が仕訳伝票の貸借別の摘要に連携される ようになりました。

#### 対応メニュー

[債権管理 - 奉行連携 - 仕訳伝票 - 売上債権仕訳連携] メニュー [債権管理 - 奉行連携 - 仕訳伝票 - 入金仕訳連携] メニュー

# 請求管理電子化クラウド

### 納品書のPDFとの自動連携に対応

他システムから出力した納品書のPDFを受け入れ、『請求管理電子化クラウド』から得意先に配信できるようになりました。 1つのPDFファイル内に複数の得意先への納品書が含まれる場合でも、得意先ごとにPDFを分割して受け入れできます。 また、受入スケジュールを設定することで、自動で受け入れることもできます。

#### 追加メニュー

- メインメニュー右上の 
   から [自動連携 PDF 請求書PDF] メニュー

## 見積書のPDFのWeb公開・メール配信に対応

見積書のPDFを作成し、当サービスから得意先に配信できるようになりました。

#### 対応メニュー

[販売管理 - 契約処理 - 見積書] メニュー

# その他

## ツールメニューのデザイン変更

[汎用データ作成] メニューや [汎用データ受入] メニューなどについて、階層表現のデザインを変更しました。

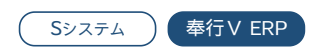

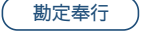

勘定奉行

請求管理電子化

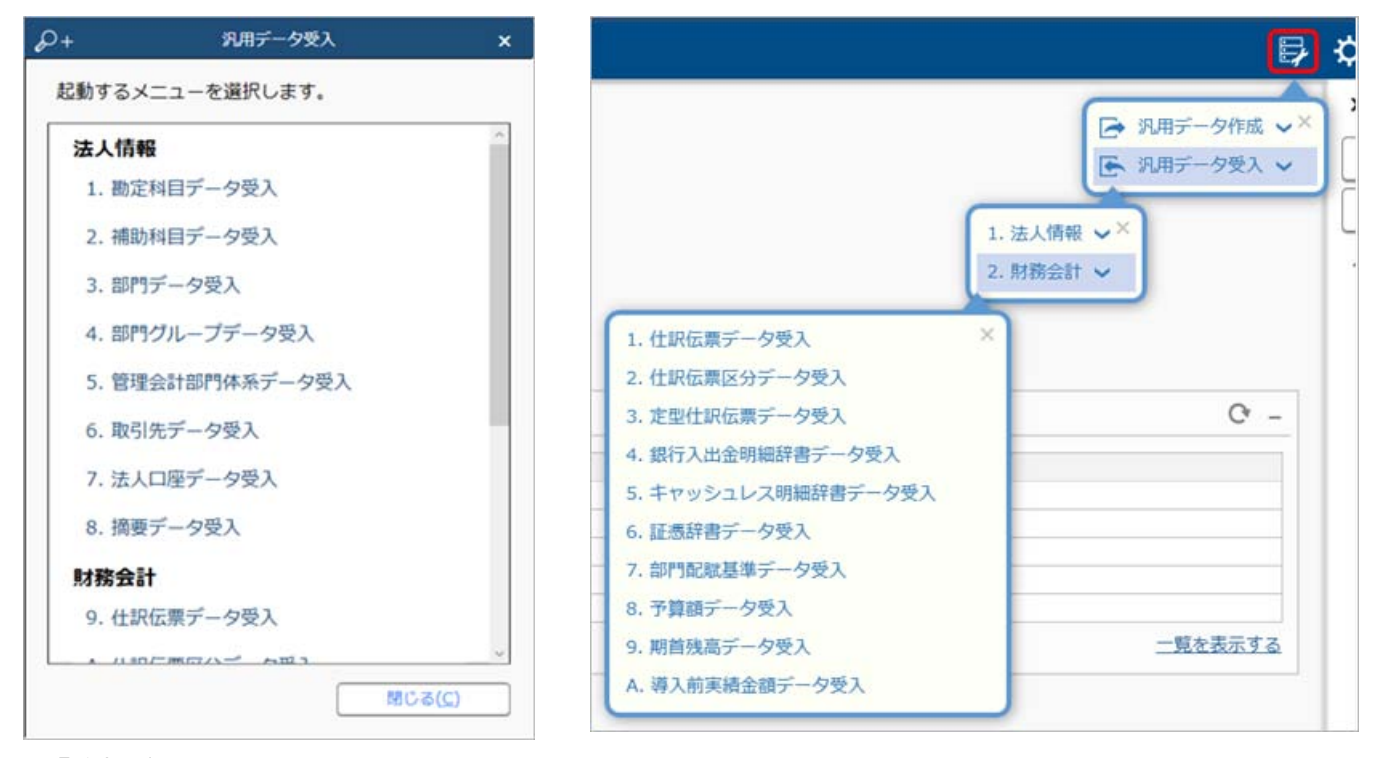

(『勘定奉行クラウド』の画面です。)

参考 連続でメニューを選択する場合は、クイックメニューにピン留めするかメニューマップをご利用ください。

ツールメニューをクイックメニューに追加したい

ツールメニューをクイックメニューに追加できるようになりました。

メニュー名の後ろのきをクリックし、「クイックメニューにピン留めする」をクリックします。

|                                                                                                    | - ∉ ×<br>₽¢9≗?                                                                                                    |
|----------------------------------------------------------------------------------------------------|----------------------------------------------------------------------------------------------------|
| <ol> <li>1. 仕訳伝票データ受入</li> <li>2. 仕訳伝票区分データ受入</li> <li>3. 定型仕訳伝票データ受入</li> <li>4. 銀行入出金明細辞書データ受入</li> <li>5. キャッシュレス明細辞書データ受入</li> <li>6. 証憑辞書データ受入</li> <li>7. 前門堅陸基葉データ受入</li> </ol> | <ul> <li>○ 汎用データ作成 ××</li> <li>○ 汎用データ受入 ×</li> <li>○ ハルブセンター</li> <li>● 奉行 Netサービス</li> <li>● 小 クイックメニュー</li> <li>○ 取引明細リスト</li> <li>○ 正愚リスト</li> <li>○ 住駅伝票入力</li> <li>○ 合</li> <li>○ 合</li> <li>○ 合</li> <li>○ 合</li> <li>○ 合</li> <li>○ 由</li> <li>○ 合</li> <li>○ 由</li> <li>○ 由</li> <li>○ 由</li> <li>○ 由</li> <li>○ 由</li> <li>○ 由</li> <li>○ 由</li> <li>○ 由</li> <li>○ 由</li> <li>○ 由</li> <li>○ 由</li> <li>○ 由</li> <li>○ 由</li> <li>○ 由</li> <li>○ 由</li> <li>○ 中</li> <li>○ 中</li> <li>○ 由</li> <li>○ 由</li> <li>○ 中</li> <li>○ 中</li> <li>○</li></ul> |

(『勘定奉行クラウド』の画面です。)

# メニューマップを前回の展開状態で表示

今までメニューマップを起動した際は、すべての階層が展開されていました。 今回から前回の展開状態で表示されます。

| )+ ∎ ₹      | メニューマップ      |              |   |
|-------------|--------------|--------------|---|
| 墨索表行        |              |              |   |
| A X-7-      |              |              | 1 |
| - ハーユ       |              |              | 1 |
|             |              |              |   |
| N 9 沖管机理    |              |              |   |
| ト 偽 税務由告    |              |              |   |
| App Connect |              |              |   |
| 4 19-14     |              |              |   |
| 4日データメンテナ   | 22           |              |   |
| ▶ □ 汎用データ作  | 成            |              |   |
| ▲ ☞ 汎用データ受  | λ            |              |   |
| ▷ 區 法人情報 -  |              |              |   |
| ▲ ▶ 財務会計 -  |              |              |   |
| 9. 仕訳伝票     | データ受入        |              |   |
| A. 仕訳伝票     | 区分データ受入      |              |   |
| B. 定型仕訳     | 伝票データ受入      |              |   |
| C. 銀行入出     | 金明細辞書データ受入   |              |   |
| D. キャッシ     | ュレス明細辞書データ受入 |              |   |
| E. 証憑辞書     | データ受入        |              |   |
| F. 部門配職     | 基準データ受入      |              |   |
| G. 予算額デ     | 一夕受入         |              |   |
| H. 期首残高     | データ受入        |              |   |
| I. 導入前実統    | 責金額データ受入     |              |   |
| ▲ ⇔ 設定      |              |              | 1 |
|             |              | )る( <u>C</u> | ) |
|             |              |              | _ |

(『勘定奉行クラウド』の画面です。)

内容については、変更または次回以降へ延期する場合があります。